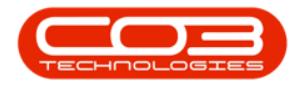

## PROCUREMENT

## ADD / EDIT / DELETE ITEMS

Once you have created your Purchase Requisition, you may be required to add or **remove** items, or **make changes** to these items for example, edit the quantity or price.

A Purchase Requisition can <u>only</u> be edited in the **New** status.

If a requisition has already been **released for approval**, <u>remove it</u> from approval by putting it on **Hold**. It will then be moved from the **Released** status back to the **New** status and can then be edited. The requisition can be released again once the new changes have been saved.

**Ribbon Access:** *Procurement > Requisitions* 

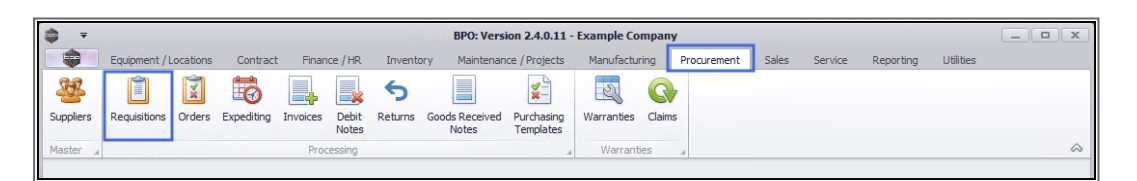

1. The *Purchase Requisition Listing* screen will be displayed.

Select the Site and Status

#### 2. Select the *Site*.

- This screen will open by default with the Site filter set to *All Sites*. Click on the drop-down arrow and select the site that you wish to work in.
- 3. Select the Status.
  - The *Status* will open by default with the filter set to *New*.
    Purchase Requisition can <u>only</u> be edited in the *New* status.

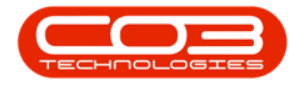

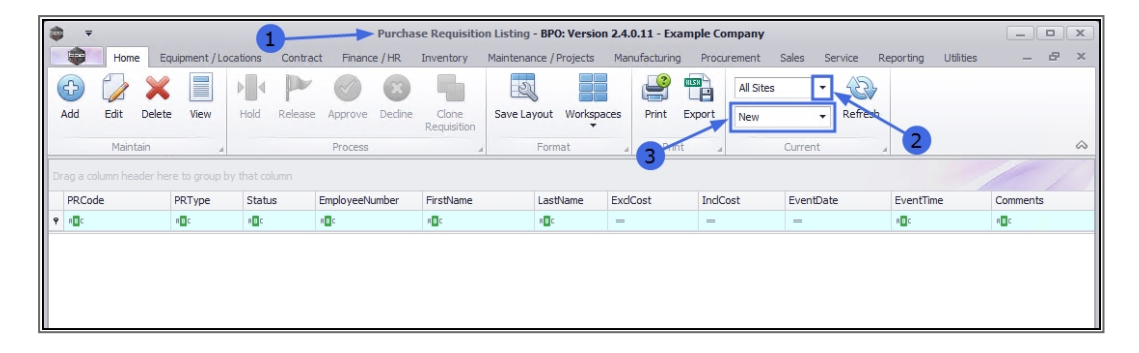

### NOTE ON EDITING 'RELEASED' REQUISITIONS

If the requisition that you require <u>cannot</u> be found in the **New** status - it may already have been **Released**, in which case you will need to move it from this status **back** to New.

A reasons for editing a requisition that has already been *released for Approval* could be; an item price may have changed. It will then need to be brought back to the *New* status for price editing.

# REMOVE REQUISITION FROM RELEASED STATUS TO ENABLE EDITING

- 1. In the *Purchase Requisition Listing* screen,
- Ensure that you have selected the correct *site* and the status is set to *Released*.
- 3. Select the *row* of the *Purchase Requisition* that you wish to move back into the *New* status, for editing.
- 4. Click on *Hold*.

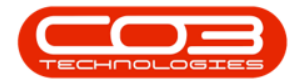

|                      | ,        |        |           | 4        |          |              | Purchas | se Requisitio        | n Listing | - BPO: Version | 2.4.0.1 | 1 - Examp | le Compan   | у     |                |                |      |         |   | x            |
|----------------------|----------|--------|-----------|----------|----------|--------------|---------|----------------------|-----------|----------------|---------|-----------|-------------|-------|----------------|----------------|------|---------|---|--------------|
|                      | Home     | Equi   | pment / L | ocations | Contract | t Financ     | e / HR  | Inventory            | Maintenar | nce / Projects | Manufa  | acturing  | Procurement | t Sa  | ales Service R | eporting Utili | ties | -       | æ | ×            |
| €                    |          | ×      |           | ₽        |          | $\checkmark$ | ×       |                      | Z         |                | 0       | <u>_</u>  | Durt        | ban   | - &            |                |      |         |   |              |
| Add                  | Edit     | Delete | View      | Hold     | Release  | Approve      | Decline | Clone<br>Requisition | Save La   | yout Workspa   | ces     | Print Exp | oort Rele   | ased  |                | 2              |      |         |   |              |
|                      | Maint    | ain    |           |          |          | 4            |         |                      |           | Format         | 4       | Print     | ×           | C     | Current 4      |                |      |         |   | $\hat{\sim}$ |
| Drag a c             |          |        |           |          |          |              |         |                      |           |                |         |           |             |       |                |                |      |         |   |              |
| PRCo                 | ode      | P      | RType     | Statu    | IS       | EmployeeN    | umber   | FirstName            |           | LastName       | ExdCos  | st        | IndCost     |       | EventDate 🔻    | EventTime      | C    | omments |   |              |
| ₽ R <mark>B</mark> C |          | R      | BC        | RBC      |          | RBC          |         | REC                  |           | 8 <b>0</b> 0   | -       |           | =           |       | =              | #IIC           | R    | c       |   |              |
| 🕨 🗄 PR               | 10000602 | N      | 1AINT     | R        | 1        | DUT001       |         | Bianca               |           | Du Toit        |         | 3,000.00  | 3,45        | 60.00 | 30/03/2020     | 12:44:02       |      |         |   |              |
| A ⊕ PF               | 20000361 | N      | IAINT     | R        |          | MUD001       |         | Judith               |           | Mudzengi       |         | 1,700.00  | 1,70        | 0.00  | 17/05/2017     | 11:48:50       |      |         |   |              |
| 3                    |          |        |           |          |          |              |         |                      |           |                |         |           |             |       |                |                |      |         |   |              |

- 1. A *Hold Comment* message box will pop up.
- 2. Type in the *reason* for placing the Requisition on Hold. For example you can type in:
  - ° "Requisition recalled for item price changes."
- 3. Click on *Save*.

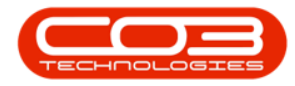

| <b>\$</b> =    |         |             |            |             | Purcha                | se Requisition       | n Listing | - BPO: Versio  | n 2.4.0.11 | - Examp  | le Company              |                  |                   | _ <b>— X</b> |
|----------------|---------|-------------|------------|-------------|-----------------------|----------------------|-----------|----------------|------------|----------|-------------------------|------------------|-------------------|--------------|
|                | Home    | Equ         | ipment / L | ocations Co | ontract Finance / HR  | Inventory            | Maintenai | nce / Projects | Manufa     | turing   | Procurement S           | Sales Service Re | eporting Utilitie | es – & x     |
| Add            | Edit    | X<br>Delete | View       | Hold Re     | lease Approve Decline | Clone<br>Requisition | Save La   | yout Workspa   | aces P     | rint Exp | Durban<br>Port Released | • Refresh        |                   |              |
|                | Maint   | ain         |            |             | Process               |                      |           | Format         | 4          | Print    |                         | Current 4        |                   | $\diamond$   |
| Drag a c       |         |             |            |             |                       |                      |           |                |            |          |                         |                  |                   |              |
| PRCo           | de      |             | RType      | Status      | EmployeeNumber        | FirstName            |           | LastName       | ExclCost   |          | IndCost                 | EventDate 👻      | EventTime         | Comments     |
| 9 8 <b>8</b> 0 |         |             | 10 C       | 880         | RBC                   | RBC                  |           | 8 <b>0</b> 0   | =          |          | =                       | =                | 18 C              | RBC          |
| ▶ 🕀 PR         | 0000602 | 1           | MAINT      | R           | DUT001                | Bianca               |           | Du Toit        |            | 3,000.00 | 3,450.00                | 30/03/2020       | 12:44:02          |              |
| E PR           | 0000361 | 1           | MAINT      | R           | MUD001                | Judith               |           | Mudzengi       |            | 1,700.00 | 1,700.00                | 17/05/2017       | 11:48:50          |              |
| •              |         |             | 2          |             | Save Back<br>Proces   | 3                    |           |                |            |          |                         |                  |                   |              |

- A *Requisition Process* message box will pop up informing you that;
  The requisition no. [] has been placed on hold successfully.
- 2. Click on OK.

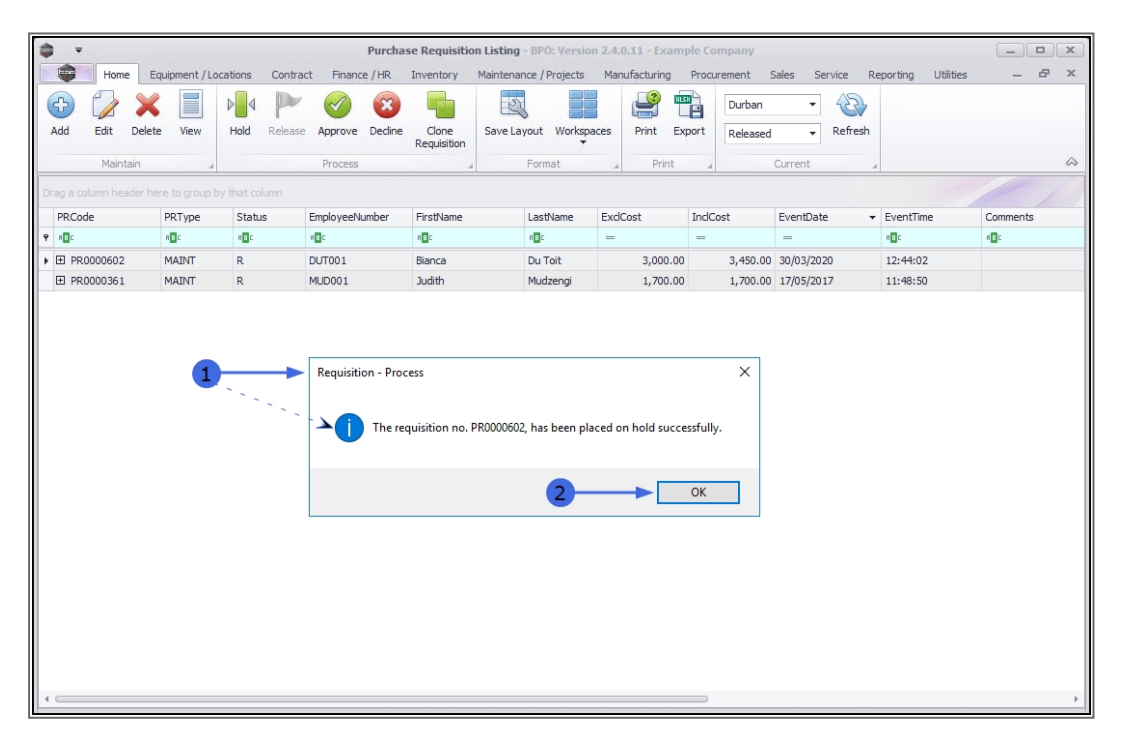

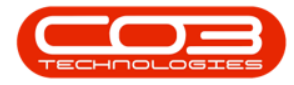

- 1. The requisition will be *removed* from the listing screen where the status is set to *Released*.
- 2. Change the screen status to *New*.

| 448 | •    |         |        |             |         |         |              | Purcha  | se Requisitio        | n Listing - | BPO: Versio   | n 2.4.0.1 | 11 - Exam | ple Compa  | ny        |           |       |          |           | _       |   | x          |
|-----|------|---------|--------|-------------|---------|---------|--------------|---------|----------------------|-------------|---------------|-----------|-----------|------------|-----------|-----------|-------|----------|-----------|---------|---|------------|
|     |      | Home    | Equ    | ipment / Lo | cations | Contrac | t Financ     | e / HR  | Inventory            | Maintenan   | ce / Projects | Manuf     | acturing  | Procuremen | nt Sale   | s Service | e Re  | eporting | Utilities | -       | Ð | ×          |
|     | Ð    |         | ×      |             | Þ       | P       | $\checkmark$ | ×       | -                    | 2           |               |           | <b>P</b>  | Du         | rban      | - 4       | B     |          |           |         |   |            |
|     | Add  | Edit    | Delete | View        | Hold    | Release | Approve      | Decline | Clone<br>Requisition | Save Lay    | out Workspa   | aces      | Print Ex  | port Re    | leased    | ₹ Re      | fresh |          |           |         |   |            |
|     |      | Mainta  | ain    |             |         |         | Process      |         |                      |             | Format        |           | Print     | 4          | Cur       | rent      | 1     |          |           |         |   | $\diamond$ |
|     |      |         |        |             |         |         |              |         |                      |             |               |           |           |            |           |           |       | 2        |           |         |   |            |
|     | PRC  | de      |        | PRType      | Status  |         | EmployeeNu   | umber   | FirstName            |             | LastName      | ExdCo     | st        | IndCost    | Ev        | entDate   | •     | EventTin | ne        | Comment | s |            |
| L   | REC  |         |        | 8 8 C       | 880     |         | RBC          |         | 8 <mark>B</mark> C   |             | 8 <b>0</b> 0  | =         |           | -          | =         | -         |       | 88C      |           | RBC     |   |            |
| F   | E PF | 0000361 |        | MAINT       | R       |         | MUD001       |         | Judith               |             | Mudzengi      |           | 1,700.00  | ) 1,7      | 700.00 17 | /05/2017  |       | 11:48:5  | D         |         |   |            |
|     |      |         |        |             |         |         |              |         |                      |             |               |           |           |            |           |           |       |          |           |         |   |            |
|     |      |         |        |             |         |         |              |         |                      |             |               |           |           |            |           |           |       |          |           |         |   |            |
|     |      |         |        |             |         |         |              |         |                      |             |               |           |           |            |           |           |       |          |           |         |   |            |

### **EDIT REQUISITION ITEMS**

- 1. The requisition can now be found in the *Purchase Requisition Listing* screen where the status is set to *New*.
  - ° Now you will be able to *edit* the requisition.
- 2. Click on *Edit*.

| <b>•</b> =     |         |        |             |           |               | Purchase Requisi            | tion Listing - BP | O: Version 2.4. | 0.11 - Ex  | ample Cor  | mpany        |              |                | _ 0          |    |
|----------------|---------|--------|-------------|-----------|---------------|-----------------------------|-------------------|-----------------|------------|------------|--------------|--------------|----------------|--------------|----|
|                | Home    | Equip  | ment / Loca | tions Cor | itract Financ | e / HR Inventory            | Maintenance /     | Projects Mar    | nufacturin | g Procur   | rement Sales | Service Repo | ting Utilities | _ 8          | ×  |
| <b>(</b>       |         | ×      |             |           |               | 8                           | 2                 |                 | <b>P</b>   | 828        | Durban 🔻     |              |                |              |    |
| Add            | Edit    | Delete | View        | Hold Rele | ase Approve   | Decline Clone<br>Requisitio | Save Layout       | Workspaces      | Print      | Export     | New 🔻        | Refresh      |                |              |    |
|                | Mainta  | ain    | 2           |           | Process       |                             | # For             | mat "           | Pri        | nt "       | Current      | 4            |                |              | G  |
|                | Edit    |        |             |           |               |                             |                   |                 |            |            |              |              |                |              |    |
| PRCod          | de 🔹    | PRType | Status      | FirstName | LastName      | ExclCost                    | IndCost           | EventDate       | E          | ventTime   | Comments     | Notes        | SupplierExist  | CustomerCode | Cu |
| 9 8 <b>0</b> 0 |         | REC    | REC         | 880       | 880           | =                           | =                 | =               | 8          | <b>1</b> 0 | A B C        | RBC          | 800            | REC          | 8  |
| PR             | 0000629 | MAINT  | N           | Mary      | Saunders      | 450.00                      | 517.50            | 31/03/2019      | 14         | 4:33:44    |              |              | Yes            |              |    |
| D PR           | 0000628 | MAINT  | N           | Mary      | Thompson      | 450.00                      | 517.50            | 31/03/2019      | 13         | 2:17:59    |              |              | Yes            |              |    |
| E PR           | 0000627 | MAINT  | N           | Kame      | Pillay        | 175,000.00                  | 201,250.00        | 11/05/2020      | 1          | 1:22:18    |              |              | Yes            |              |    |
| • PR           | 0000626 | MAINT  | N           | Andile    | Khumalo       | 150.00                      | 172.50            | 08/05/2020      | 1          | 5:11:26    |              | test test t  | Yes            | HOP001       | н  |
| · PR           | 0000625 | MAINT  | N           | Andile    | Khumalo       | 0.00                        | 0.00              | 06/05/2020      | 13         | 3:33:42    |              |              | No             |              |    |
| D PR           | 0000622 | MAINT  | N           | Kame      | Pillay        | 10.00                       | 11.50             | 23/04/2020      | 14         | 4:18:37    |              |              | Yes            |              |    |
| D PR           | 0000621 | MAINT  | N           | Kame      | Pillay        | 875,000.00                  | 1,006,250.00      | 23/04/2020      | 1          | 1:49:41    |              |              | Yes            |              |    |
| D PR           | 0000610 | MAINT  | N           | Andile    | Khumalo       | 0.00                        | 0.00              | 16/04/2020      | 10         | 0:16:19    |              |              | No             | APP0001      | A  |
| E PR           | 0000602 | MAINT  | N           | Bianca    | Du Toit       | 3,000.00                    | 3,450.00          | 30/03/2020      | 12         | 2:44:02    |              |              | Yes            | WES001       | N  |
| D PR           | 0000601 | MAINT  | N           | Bianca    | Du Toit       | 0.00                        | 0.00              | 30/03/2020      | 12         | 2:42:41    |              |              | No             |              |    |
| D PR           | 0000597 | MAINT  | N           | Bianca    | Du Toit       | 450.00                      | 517.50            | 31/07/2019      | 12         | 2:42:09    |              |              | Yes            | HOP001       | н  |
| D PR           | 0000587 | MAINT  | N           | Bianca    | Du Toit       | 0.00                        | 0.00              | 19/11/2018      | 13         | 3:36:27    |              |              | No             | HOP001       | н  |
| • PR           | 0000583 | MAINT  | N           | Bianca    | Du Toit       | 350.00                      | 402.50            | 13/09/2018      | 1          | 5:07:26    |              |              | Yes            |              |    |
| · PR           | 0000574 | MAINT  | N           | Bianca    | Du Toit       | 350.00                      | 402.50            | 06/09/2018      | 15         | 5:28:54    |              |              | Yes            | TIA001       | Ti |
| • PR           | 0000557 | MAINT  | N           | Bianca    | Du Toit       | 55,000.00                   | 62,700.00         | 25/05/2018      | 1          | 1:38:47    |              |              | Yes            |              |    |
| 🗄 PR           | 0000548 | MAINT  | N           | Bianca    | Du Toit       | 15,600.00                   | 17,784.00         | 25/04/2018      | 13         | 3:58:22    |              |              | Yes            | HOP001       | н  |
| • PR           | 0000542 | MAINT  | N           | Bianca    | Du Toit       | 1,500.00                    | 1,710.00          | 25/04/2018      | 10         | 0:12:06    |              |              | Yes            | TIA001       | Т  |
| • PR           | 0000541 | MAINT  | N           | Bianca    | Du Toit       | 25,875.00                   | 29,497.50         | 17/04/2018      | 14         | 4:26:37    |              |              | Yes            |              |    |
| 🗄 PR           | 0000527 | MAINT  | N           | Bianca    | Du Toit       | 190,950.00                  | 219,592.50        | 29/03/2018      | 14         | 4:07:16    |              |              | Yes            |              |    |
| • PR           | 0000522 | MAINT  | N           | Bianca    | Du Toit       | 0.00                        | 0.00              | 08/03/2018      | 16         | 5:25:56    |              |              | Yes            | OFF001       | 0  |
| • PR           | 0000519 | MAINT  | N           | Bianca    | Du Toit       | 800.00                      | 920.00            | 08/03/2018      | 1          | 5:51:10    |              |              | Yes            | DER001       | D  |
| 🗄 PR           | 0000518 | MAINT  | N           | Bianca    | Du Toit       | 450.00                      | 517.50            | 01/03/2018      | 14         | 4:13:16    |              |              | Yes            |              |    |

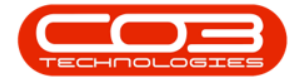

The *Edit Requisition* screen will be displayed.

### **EDIT REQUISITION HEADER INFORMATION**

- 1. In the *Requisition Header* frame, you have to the ability to edit the following fields:
  - Request Date and Time
  - Billing Address
  - Origin Type and Origin
  - Requestor
- Either use the drop-down *arrow* or the *search* button in the relevant field to open a *list* or a '*Select...*' screen from which you can pick an <u>alternative</u> field entry.

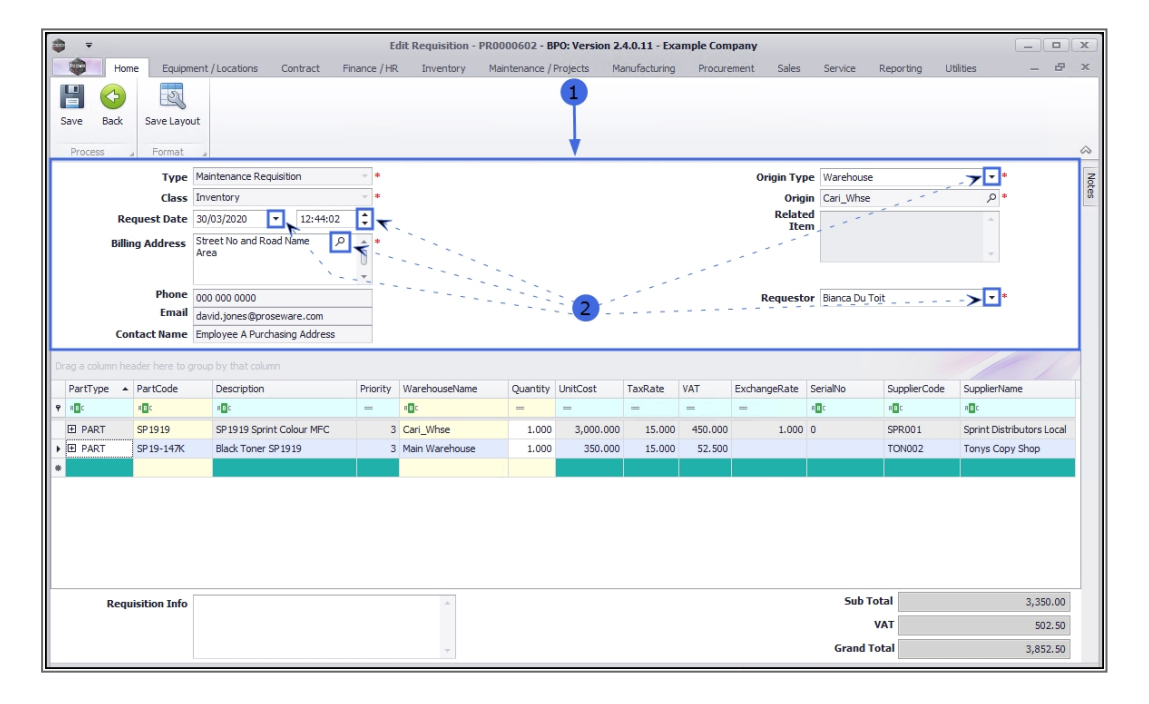

### **EDIT REQUISITION ITEMS FRAME**

In the Items Frame, you can edit the following:

Add Item

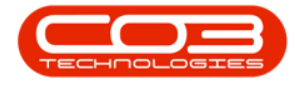

Edit Item

Edit Item Supplier

Delete Item

•••

This Topic page is currently being updated, thank you for your patience. Please check back soon.

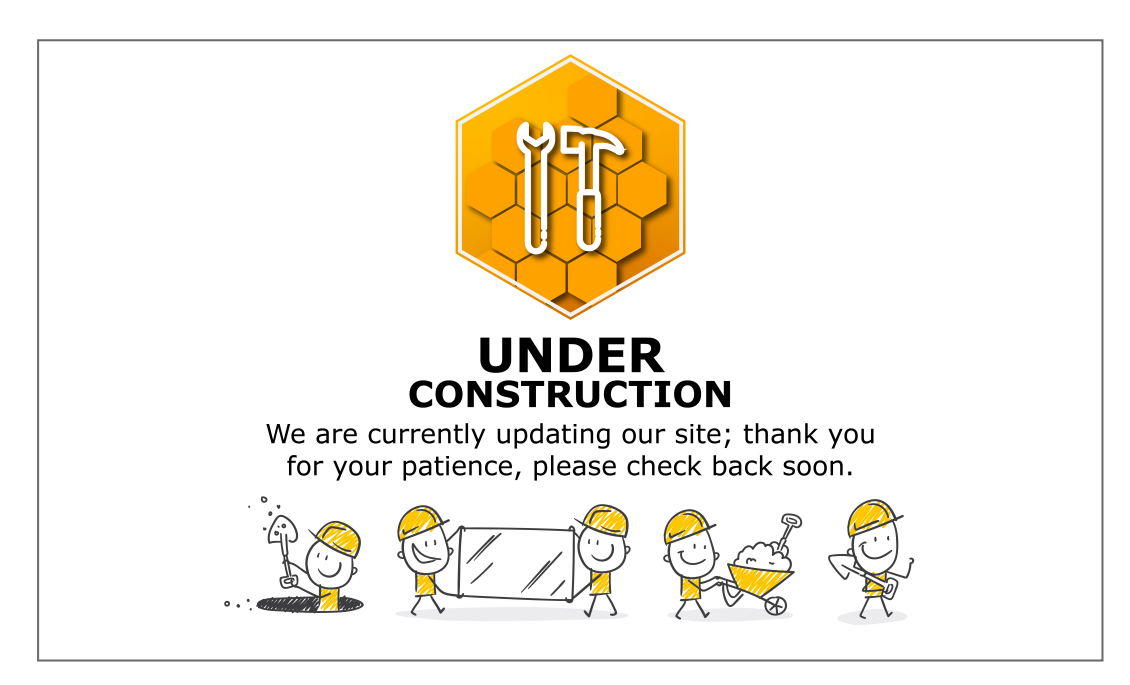

MNU.053.005